## **Submitting Annual Reports Online - Getting Started**

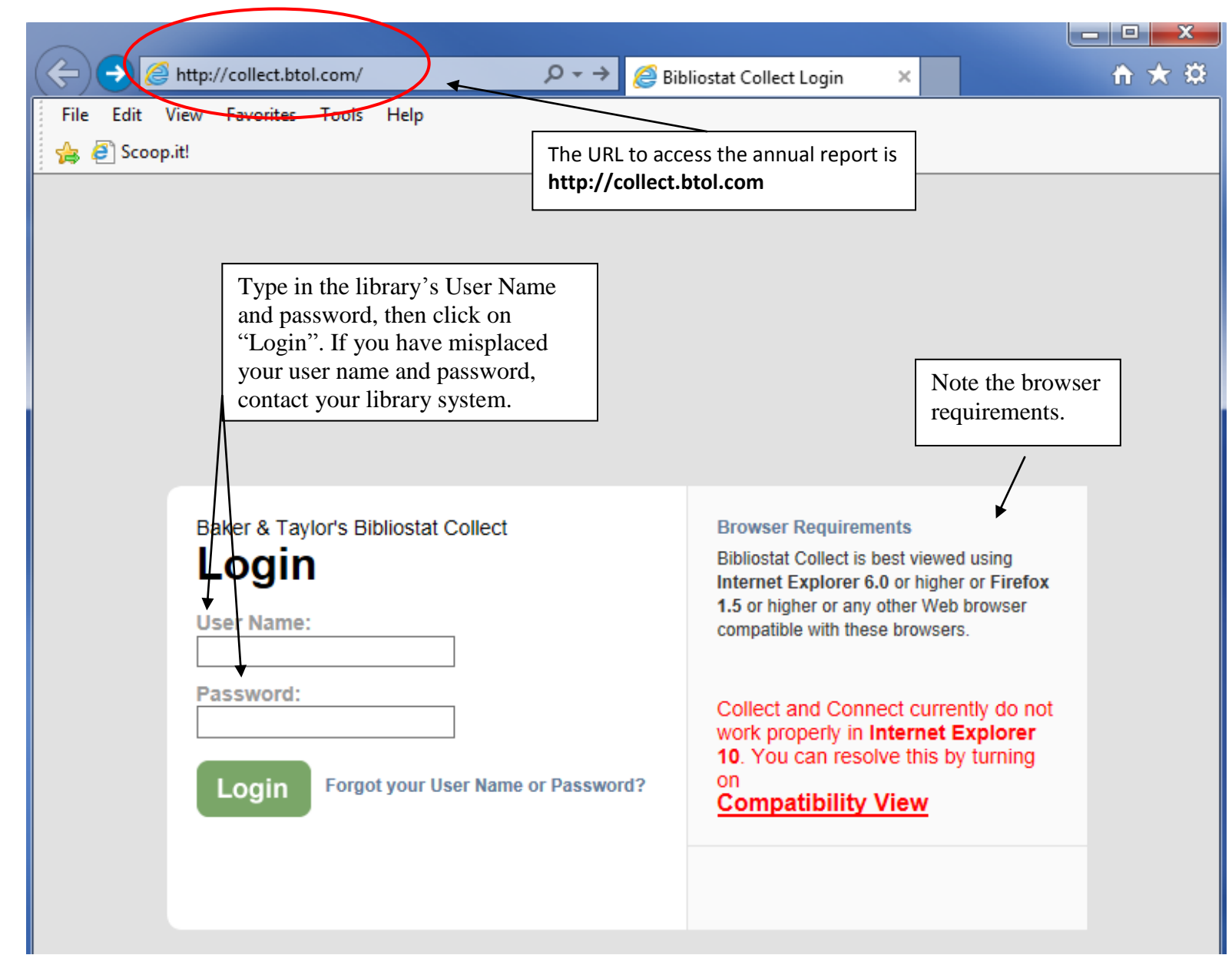

| Bibliostat Collect - Windows Internet Explor                                                           | er provided by NYS Education Department                                                                                         |  |  |
|----------------------------------------------------------------------------------------------------|----------------------------------------------------------------------------------------------------|--|--|
| G ♥ Phttp://collect.btol.com/(S(gdzpctbbcz)                                                            | 2sod45ggmvipu5))/Main.aspx                                                                                                    |  |  |
| 🖕 Favorites 🛛 🚔 🕖 George Skaroulis - Evzone .                                                          | . 🕖 George Skaroulis - Evzone 🤌 #2 Search AtWork 🤌 #3 SED Internet Web Site 🤌 #4 Search SED Internet Site 💙                     |  |  |
| 🍘 Bibliostat Collect                                                                                   | 🛐 🔻 🖾 🝸 🖃 🖷 🔻 Page 🗸 Safety 🕇 Tools 🗸 🔞 🗸 💙                                                                                     |  |  |
| Baker & Taylor's Bibliostat Collect Brooklyn Public Lib Home Frequent Questions                        | Logout Assistance?                                                                                                    |  |  |
| Frequent Questions<br>If you have any questions about how to<br>use the Bibliostat Collect site please | Current Survey<br>Annual Report For Public And Association<br>Libraries - 2010                                                  |  |  |
| » Learn More                                                                                           | Other Surve)s                                                                                                    |  |  |
|                                                                                                    | » Annual Report Followick (and the "Current Survey" section. To access the annual report, click on the "Continuo Survey" button |  |  |
|                                                                                                    | » Annual Report For                                                                                                    |  |  |
| Listed under                                                                                           | » Annual Report For Public And Association Libraries - 2006                                                                     |  |  |
| "Other Surveys"<br>are links to read-                                                                  | » Annual Report For Public And Association Libraries - 2005                                                                     |  |  |
| only copies of                                                                                         | » Annual Report For Public And Association Libraries - 2004                                                                     |  |  |
| previously<br>submitted annual                                                                         | » Annual Report For Public And Association Libraries - 2003                                                                     |  |  |
| reports.                                                                                               | » Annual Report For Public And Association Libraries - 2002                                                                     |  |  |
|                                                                                                    | Appust Papart Far Bublis And Appariation Librarian, 2004                                                                        |  |  |
| ttp://collect.btol.com/(S(gdzpctbbcz2sod45ggmvipu5))/Prir                                              | ting.aspx?Impersonate =                                                                                                    |  |  |
| 🛃 start 🔰 🔎 🥸 🥟 🖉 🖾 🦈 🍊                                                                                | 💱 No 💾 Pu 💌 Mi 🌈 Bib 🚱 Co 🔤 💥 🚮 🗁 🛇 📮 🔍 🚺 🔊 🗞 😓 3:18 PM                                                                         |  |  |

| 🖉 Bibliostat Collect - Window              | Internet Explorer provided by NYS Education Department                                                         |                                                                      |                                |
|--------------------------------------------|----------------------------------------------------------------------------------------------------|----------------------------------------------------------------------|--------------------------------|
| 🕞 🕞 🔻 🙋 http://collect.btr                 | .com/(S(gdzpctbbcz2sod45ggmvipu5))/Main.aspx                                                                   | 💌 🗟 🗲 🗙 🚼 Google                                                     | <b>₽</b> ▼                     |
| 🖕 Favorites 🛛 🚖 💋 Georg                    | Skaroulis - Evzone 🕖 George Skaroulis - Evzone 🖉 #2 Search AtWork                                              | 🥡 🥭 #3 SED Internet Web Site 🛛 🖉 #4 Search SED Ir                    | nternet Site                   |
| 🖉 Bibliostat Collect                       |                                                                                                    | 🚹 🔹 🗟 👘 🖃 🖶 👻 Page                                                   | ▼ Safety ▼ Tools ▼ 🕢 ▼         |
| Baker & Taylor's Bibliostat ( Brooklyn Pu  | ollect<br>blic Library                                                                                         |                                                                      | Logout<br>Need Assistance?     |
| Home Survey                                | Status Printing Frequent Questions Instructions                                                                |                                                                      |                                |
| Survey Navigatio                           | Annual Report For Public And Association<br><b>1. GENERAL LIBRARY INFO</b><br>By clicking on "Show I           | Libraries - 2010<br><b>RMATION : Part 1</b><br>Last Year's           | SHOW<br>LAST YEAR'S<br>ANSWERS |
| Part 1 Part 2 2. LIBRARY COLLECTION Part 1 | Save Answers", last year's da appear above the data e page).                                                   | ata (if available) will<br>ntry fields (see next                     | Next                           |
| Part 2<br>3. LIBRARY PROGRAMS, POL         | Report all information in Part 1 as of December<br>related to the <u>current</u> library director/manager      | 31, 2010, <u>except</u> for questions (questions 1.32 through 1.37). |                                |
| SERVICES<br>Part 1 ◀<br>Part 2             | "Survey Navigation" has links to the various section<br>the annual report. It is not necessary to complete the | ns of<br>ie                                                          |                                |
| Part 3                                     | any link at any time to enter data. The software will                                                          | I not                                                                | ic Library                     |
| 4. LIBRARY TRANSACTIONS<br>Part 1          | allow the user to submit the annual report until all required questions have been completed.                   | 00 (for no cha                                                       | nge from 💌 📄                   |
| Part 2                                     |                                                                                                    | 00 (for no cha                                                       | nge from 💌 🕨 📄                 |
| 5. AUTOMATION AND<br>TELECOMMUNICATIONS    | 1.5 Community                                                                                                  | Brooklyn *                                                           |                                |
|                                            |                                                                                                    | 😜 Internet                                                           | 🖓 🔹 🔍 100% 👻 💡                 |
| 🐉 start 🔢 🛯 🗞 🖉                            | 👿 🎯 😂 🦈 🐚 N 🖳 P 💌 M 🌈 B 🚱 C.                                                                                   | . 🔁 M 🛛 🛒 🔏 🗞 💭 🐼 🗗                                                  | N 🕅 🧐 🗞 😓 3:34 PM              |

| Bibliostat Collect - Windows Internet Expl                                             | orer provided by NYS Educ                                                                               | ation Department                      |                                                                                                    |                                                                                                    |
|----------------------------------------------------------------------------------------|----------------------------------------------------------------------------------------------------|---------------------------------------|----------------------------------------------------------------------------------------------------|----------------------------------------------------------------------------------------------------|
| COC                                                                                    | cz2sod45ggmvipu5))/Main.aspx                                                                            |                                       | 💌 🗟 🗲 🗙 🚼 Google                                                                                                    |                                                                                                    |
| 🔶 Favorites 🛛 🚔 🙋 George Skaroulis - Evzone                                            | e 🙋 George Skaroulis - Evzo                                                                             | ne 🙋 #2 Search AtWork                 | 🥖 #3 SED Internet Web Site 🥫 #4 Search SED In                                                                                        | nternet Site                                                                                                    |
| 🖉 Bibliostat Collect                                                                   |                                                                                                    |                                       | 🐴 🔹 🗟 🗉 🖶 👻 Page                                                                                                    | ✓ Safety      ✓ Tools      ✓ ⑦     ✓                                                                                            |
| Baker & Taylor's Bibliostat Collect                                                    |                                                                                                    |                                       |                                                                                                    | Logout                                                                                                    |
| Brooklyn Public Lil                                                                    | brary                                                                                                   |                                       |                                                                                                    | Need Assistance?                                                                                                    |
| Home Survey Status F                                                                   | Printing Frequent Ques                                                                                  | tions Instructions                    |                                                                                                    |                                                                                                    |
|                                                                                        |                                                                                                    |                                       |                                                                                                    |                                                                                                    |
| Survey Navigation                                                                      | Annual Report For P                                                                                     | ublic And Association I               | Libraries - 2010                                                                                                    | HIDE                                                                                                    |
|                                                                                        | 1. GENERAL                                                                                              | Clicking on "Hide A                   | Answers" will hide last                                                                                                    | ANSWERS                                                                                                    |
| 1. GENERAL LIBRARY INFORMATION Part 1                                                  |                                                                                                    | year's answers so th                  | ney do not appear above the                                                                                                    |                                                                                                    |
| Part 2                                                                                 | Save                                                                                                    | data entry neids (se                  | e previous page).                                                                                                    | Next                                                                                                    |
| 2. LIBRARY COLLECTION                                                                  | Save                                                                                                    |                                       |                                                                                                    | Next                                                                                                    |
| Part 1                                                                                 |                                                                                                    |                                       |                                                                                                    |                                                                                                    |
| Part 2                                                                                 | Report all informatio                                                                                   | n in Part 1 as of December :          | 31, 2010, except for questions                                                                                                    |                                                                                                    |
| 3. LIBRARY PROGRAMS, POLICIES, AND                                                     | related to the <u>curren</u>                                                                            | <u>it</u> library director/manager (d | questions 1.32 through 1.37).                                                                                                    |                                                                                                    |
| SERVICES                                                                               |                                                                                                    |                                       |                                                                                                    | 0400300000                                                                                                    |
| Part 2                                                                                 | 1.1 Library ID Number                                                                                   |                                       | 0400300000                                                                                                    |                                                                                                    |
| Part 3                                                                                 |                                                                                                    |                                       |                                                                                                    |                                                                                                    |
|                                                                                        | 1.2 Library Name                                                                                        |                                       | Brooklyn P                                                                                                    | ublic Library                                                                                                    |
| 4. LIBRARY TRANSACTIONS                                                                | <u>1.2</u> Library Name                                                                                 |                                       | Brooklyn P<br>Brooklyn Publ                                                                                                    | ublic Library<br>ic Library                                                                                                    |
| 4. LIBRARY TRANSACTIONS<br>Part 1                                                      | <u>1.2</u> Library Name<br><u>1.3</u> Name Status (State )                                              | use only)                             | Brooklyn P<br>Brooklyn Publ<br>00 (for no change from pr<br>00 (for no cha                                                           | ublic Library<br>ic Library<br>evious year)<br>inge from                                                                        |
| 4. LIBRARY TRANSACTIONS<br>Part 1<br>Part 2                                            | 1.2 Library Name                                                                                        | use only)                             | Brooklyn P<br>Brooklyn Publ<br>00 (for no change from pr<br>00 (for no change<br>00 (for no change from pr                           | ublic Library<br>ic Library<br>'evious year)<br>inge from v<br>evious year)                                                     |
| 4. LIBRARY TRANSACTIONS<br>Part 1<br>Part 2<br>5. AUTOMATION AND<br>TELECOMMUNICATIONS | 1.2       Library Name         1.3       Name Status (State)         1.4       Structure Status (State) | use only)<br>ate use only)            | Brooklyn P<br>Brooklyn Publ<br>00 (for no change from pr<br>00 (for no change from pr<br>00 (for no change from pr<br>00 (for no cha | ublic Library<br>ic Library<br>revious year)<br>inge from v<br>revious year)<br>revious year)<br>revious year)<br>revious year) |

| 🔊 🗢 🙋 http://collect. <b>btol.co</b> m/(S(gdzpctbl                              | bcz2sod45ggmvipu5))/Main.aspx                                                                                             |                    |
|---------------------------------------------------------------------------------|----------------------------------------------------------------------------------------------------|--------------------|
| Favorites 🛛 👍 🙋 George Skaroulis - Evzor                                        | ne 🕖 George Skaroulis - Evzone 🙋 #2 Search AtWork 🧔 #3 SED Internet Web Site 🙋 #4 Search SED In                           | ternet Site        |
| oliostat Collect                                                                |                                                                                                    | Safety 🕶 Tools 👻 🔞 |
| LIBRARY COLLECTION                                                              |                                                                                                    |                    |
| Part 1                                                                          |                                                                                                    |                    |
| art 2                                                                           |                                                                                                    |                    |
|                                                                                 | Report holdings, additions, and subscriptions as of the end of the fiscal year<br>reported in Part 1.                     |                    |
| LIBRARY PROGRAMS, POLICIES, AND                                                 |                                                                                                    |                    |
| ERVICES                                                                         | PRINT MATERIALS                                                                                                    |                    |
| Within the survey (right) s                                                     | section of the screen, there are five "columns":                                                                          |                    |
| the question number; the c                                                      | question; the answer field for this year's response; a flag icon; and a note ico                                          | n.                 |
|                                                                                 | Adult Fiction Books                                                                                                    | 1,600              |
| LIBRARY TRANSACTIONS                                                            |                                                                                                    |                    |
| Part 1                                                                          | 2.2 Adult Non-fiction Books                                                                                               | 1,506,057          |
| art 2                                                                           | 1,349,481                                                                                                    |                    |
|                                                                                 | 2.2. Total Adult Books (Total quantiana 2.4.9.2.2)                                                                        | 2,497,657          |
| AUTOMATION AND<br>ELECOMMUNICATIONS                                             | 2.3 Total Adult Books (Total questions 2.1 & 2.2) 2,324,702                                                               |                    |
|                                                                                 |                                                                                                    | 758,083            |
| STAFF INFORMATION                                                               | 2.4 Children's Fiction Books 821,647                                                                                      |                    |
| . MINIMUM PUBLIC LIBRARY                                                        |                                                                                                    | 460,039            |
| TANDARDS                                                                        | 2.5 Children's Non-fiction Books 395,371                                                                                  |                    |
|                                                                                 |                                                                                                    | 1.218.122          |
| PODEIC SERVICE IN ORMATION                                                      | 2.6 Total Children's Books (Total questions 2.4 & 2.5) 1,217,018                                                          |                    |
|                                                                                 |                                                                                                    | 3 745 770          |
| SERVICE OUTLET INFORMATION                                                      |                                                                                                    | 3,113,113          |
| ). SERVICE OUTLET INFORMATION<br>Part 1                                         | 2.7 Total Cataloged Books (Total questions 2.3 & 2.6) 3 541 720                                                           |                    |
| art 1                                                                           | 2.7 Total Cataloged Books (Total questions 2.3 & 2.6) 3,541,720                                                           |                    |
| 9. SERVICE OUTLET INFORMATION<br>Part 1<br>Part 2<br>Part 3                     | 2.7 Total Cataloged Books (Total questions 2.3 & 2.6) 3,541,720                                                           |                    |
| Part 1<br>Part 2<br>Part 3<br>Part 4                                            | 2.7       Total Cataloged Books (Total questions 2.3 & 2.6)       3,541,720         Other Print Materials       3,541,720 |                    |
| 9. SERVICE OUTLET INFORMATION<br>Part 1<br>Part 2<br>Part 3<br>Part 4<br>Part 5 | 2.7       Total Cataloged Books (Total questions 2.3 & 2.6)       3,541,720         Other Print Materials       3,541,720 |                    |

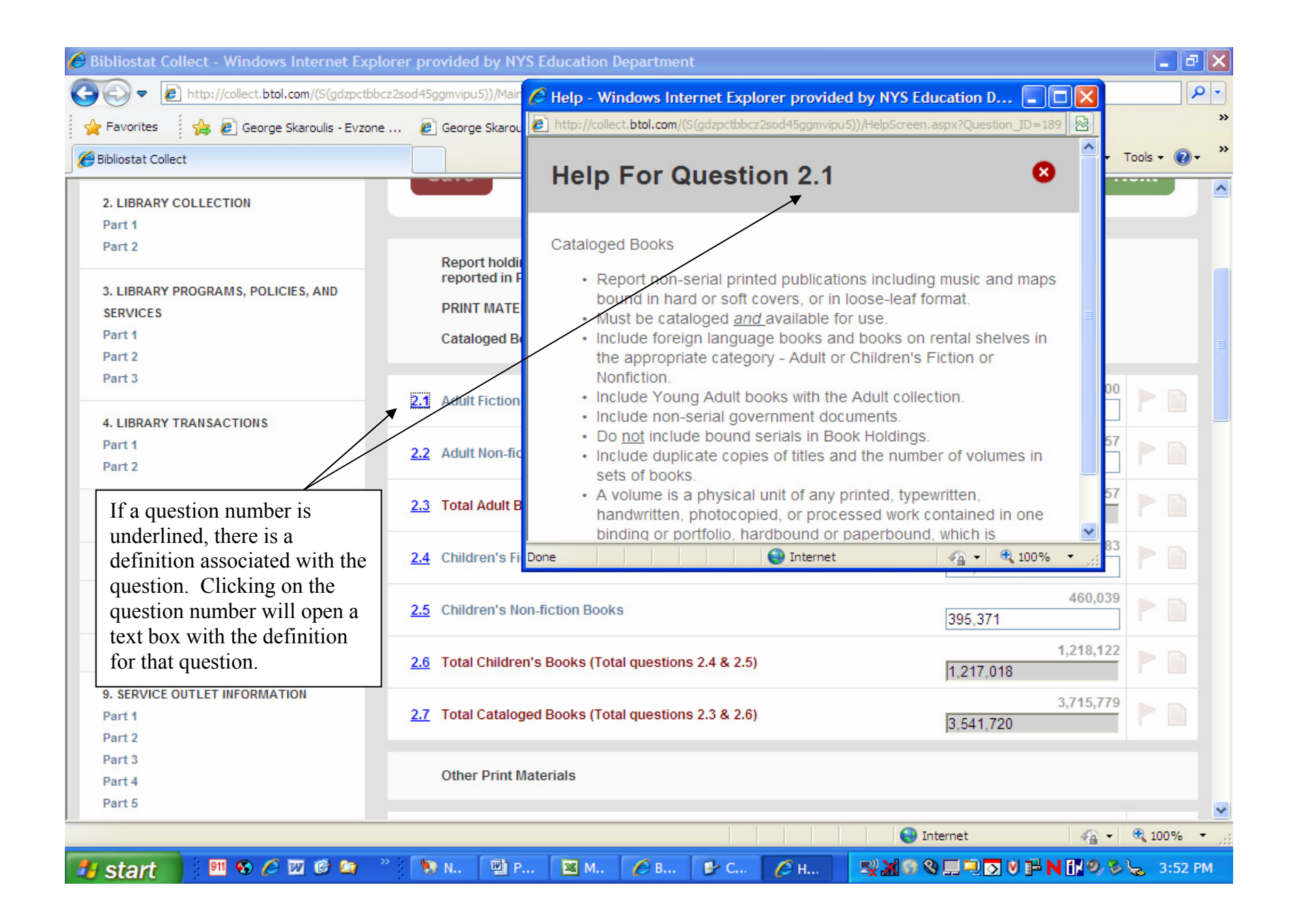

| Bibliostat Collect - Windows Internet Explo                       | orer provided by NYS Education Departm                 | nent                              |                                   |              | Ð               |
|-------------------------------------------------------------------|--------------------------------------------------------|-----------------------------------|-----------------------------------|--------------|-----------------|
|                                                                   | :z2sod45ggmvipu5))/Main.aspx                           | <u> </u>                          | 🚼 Google                          |              | 2               |
| 🖕 Favorites 🛛 👍 🙋 George Skaroulis - Evzone                       | 🙋 George Skaroulis - Evzone 🙋 #2 Se                    | earch AtWork 🙋 #3 SED Internet We | b Site 🧧 #4 Search SED Internet S | lite         |                 |
| 🖉 Bibliostat Collect                                              |                                                        | 🟠 • 1                             | 🔊 🕤 🖶 🝷 Page 🗸 Safet              | ty 🕶 Tools 🕶 | • ()            |
| Part 2                                                            |                                                        |                                   |                                   |              |                 |
| Part 3                                                            | 2.1 Adult Fiction Books                                |                                   | 991<br>975,221                    | ,600         |                 |
| 4. LIBRARY TRANSACTIONS<br>Part 1                                 | 2.2 Adult Non-fiction Books                            |                                   | 1,506                             | 5,057        |                 |
| 5. AUTOMATION AND                                                 | 2.3 Total Adult Books (Total questions 2               | 2.1 & 2.2)                        | 2,497                             | 7,657        |                 |
| 6. STAFF INFORMATION                                              | 2.4 Shildren's Fiction Books                           |                                   | 758                               | 3,083        |                 |
| 7. MINIMUM PUBLIC LIBRARY<br>STANDARDS                            | 2.5 Children's Non-fiction Books                       |                                   | 460                               | ),039        |                 |
| 8. Questions in dark red text ar<br>Grev fields indicate that the | e automatic totals.<br>fields are calculated or locked | 2.4 & 2.5)                        | 1,218                             | 3,122        |                 |
| 9. s<br>Par and can not be manually cha                           | inged.                                                 | 2.3 & 2.6)                        | 3,715<br>3,541,720                | 5,779        |                 |
| Part 2<br>Part 3<br>Part 4                                        | Other Print Materials                                  |                                   |                                   |              |                 |
| Part 5<br>Part 6<br>Part 7                                        | 2.8 Total Uncataloged Books                            |                                   | 9,600                             | ),132        |                 |
| Part 8<br>Part 9<br>Part 10                                       | 2.9 Total Print Serials                                |                                   | 218                               | 3,215        |                 |
| Part 11<br>Part 12                                                | 2.10 All Other Print Materials                         |                                   | 206,600                           | 5,500        |                 |
| Part 13                                                           | 2.11 Total Other Drint Materials (Total o              | mostions 2.8                      | 433                               | 3,847        |                 |
|                                                                   |                                                        |                                   | 😜 Internet 🛛 🛷                    | a 🗸 🔍 100    | 0% <del>-</del> |
| 🛂 start 🔰 🕺 🗞 🖉 🖉 😫 🎽                                             | 🔪 📎 No 👜 Pu 💌 Mi                                       | 🏉 Bib 🖻 Co 🛒                      | x 9 9 💷 🔍 🗹 🖬 🕅 🕅                 | 9,8 🖕 3      | :55 PM          |

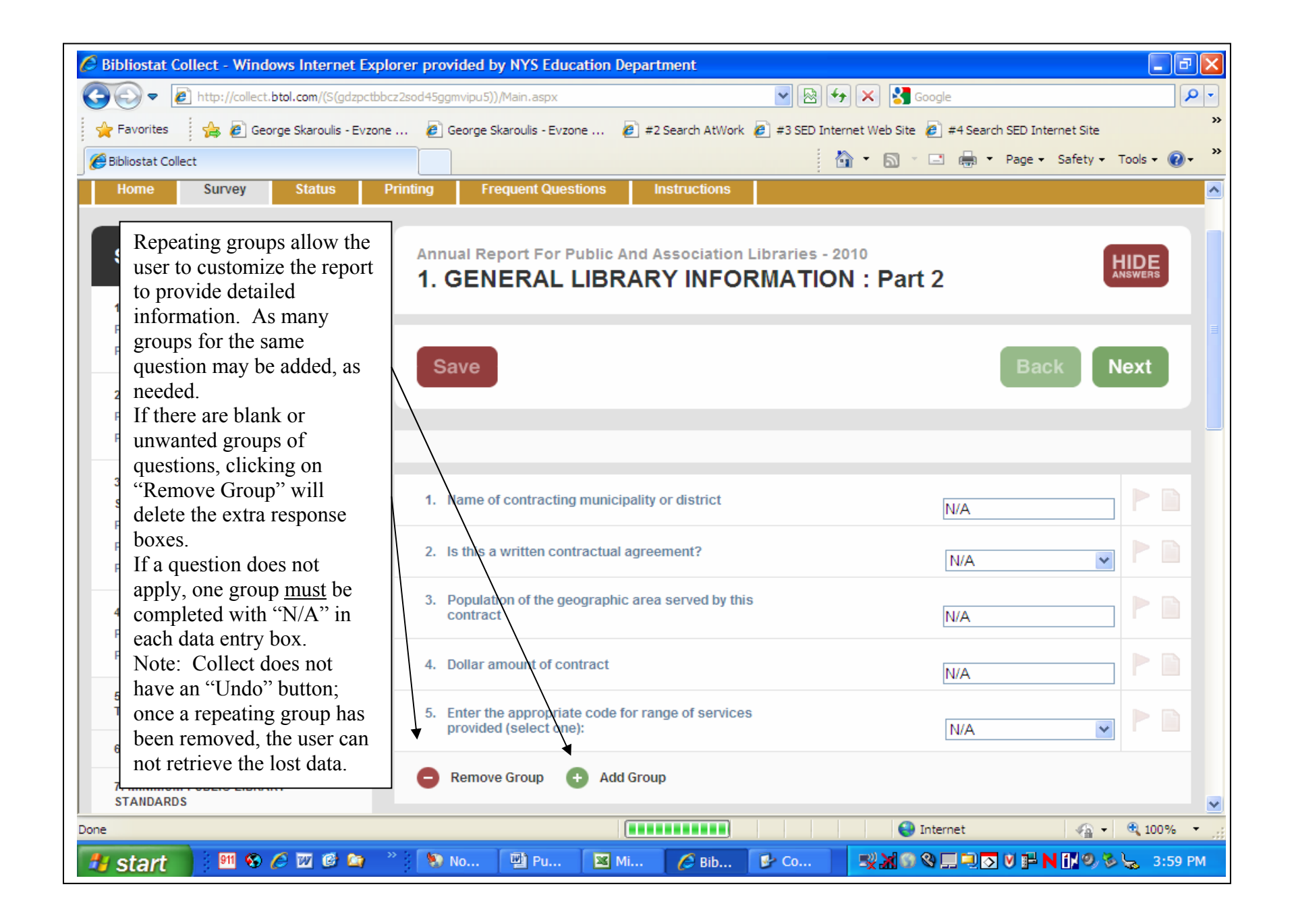

| Bibliostat Collect - Windows Internet Exp                                                                                                    | olorer provided by NYS Education Depart                                                                                                    | ment                                                                                                    |                             |
|----------------------------------------------------------------------------------------------------|----------------------------------------------------------------------------------------------------|----------------------------------------------------------------------------------------------------|-----------------------------|
| - Rein http://collect.btol.com/(S(mtm 12s                                                                                                    | vkyicc4eaqm1gkseqq))/Main.aspx                                                                                                    | 💌 🐼 🐓 🗙 🛃 Google                                                                                              | P-                          |
| 🚖 Favorites 🛛 🚔 🖉 George Skaroulis - Evzor                                                                                                    | ne 🙋 George Skaroulis - Evzone 🤌 #2                                                                                                    | Search AtWork 🙋 #3 SED Internet Web Site 🙋 #4 Searc                                                           | h SED Internet Site         |
| 🔠 🔹 🌈 Bibliostat Collect Login 🏾 🏉 Biblio                                                                                                    | stat Collect X                                                                                                    | 🛅 • 🖾 × 💷 🖶 •                                                                                                 | Page 🗸 Safety 🕶 Tools 🗸 🕡 👻 |
| BIOOKIYII PUDIIC LI                                                                                                    | brary                                                                                                    |                                                                                                    |                             |
| Home Survey Status                                                                                                    | Printing Frequent Questions Ir                                                                                                    | nstructions                                                                                                   |                             |
| Survey Navigation<br>1. GENERAL LIBRARY INFORMATION<br>Part 1<br>Part 2                                                                                            | Annual Report For Public And A<br>3. LIBRARY PROGRA<br>Part 1                                                                                                    | ssociation Libraries - 2010<br>MS, POLICIES, AND SERVIC                                                       | ES :                        |
| <ul> <li>2. LI Clicking on the flag icon option may be used to create the question at some other select "Status" on the navial select "View All Flagged</li> </ul> | will either turn it on or off. This<br>eate a reminder for the user to ret<br>r time. To view all flagged ques<br>rigation bar at the top of the page<br>Questions". | s<br>turn to<br>stions,<br>e, then<br>n 3.10 and 3.49 through 3.57 as of the<br>information on questions 3.11 | Back Next                   |
| Part 1<br>Part 2<br>Part 3                                                                                                    | LIBRARY SPONSORED PROGRAMS                                                                                                    | 3                                                                                                    |                             |
| 4. LIBRARY TRANSACTIONS                                                                                                    | 3.1 Adult Program Sessions                                                                                                    | 9,768                                                                                                    |                             |
| Part 1<br>Part 2                                                                                                    | 3.2 Young Adult Program Sessions                                                                                                    | 8,025                                                                                                    |                             |
| 5. AUTOMATION AND<br>TELECOMMUNICATIONS                                                                                                    | 3.3 Children's Program Sessions                                                                                                    | 16,222                                                                                                    |                             |
| 6. STAFF INFORMATION                                                                                                    | 3.4 All Other Program Sessions                                                                                                    | 4,432                                                                                                    |                             |
|                                                                                                    |                                                                                                    | Internet                                                                                                    | 🖓 🔹 🔍 100% 👻 🤢              |
| 🛃 start 🔰 🕺 🏵 🖉 🖾 🙆                                                                                                    | 🐣 🦻 Novell 📳 Public 💋 B                                                                                                    | 3iblios 🕑 Contr 🕜 🛒 🔏 N 🔍 💻                                                                                   | 💟 F 🐼 🕅 🧐 🏷 😓 9:59 AM       |

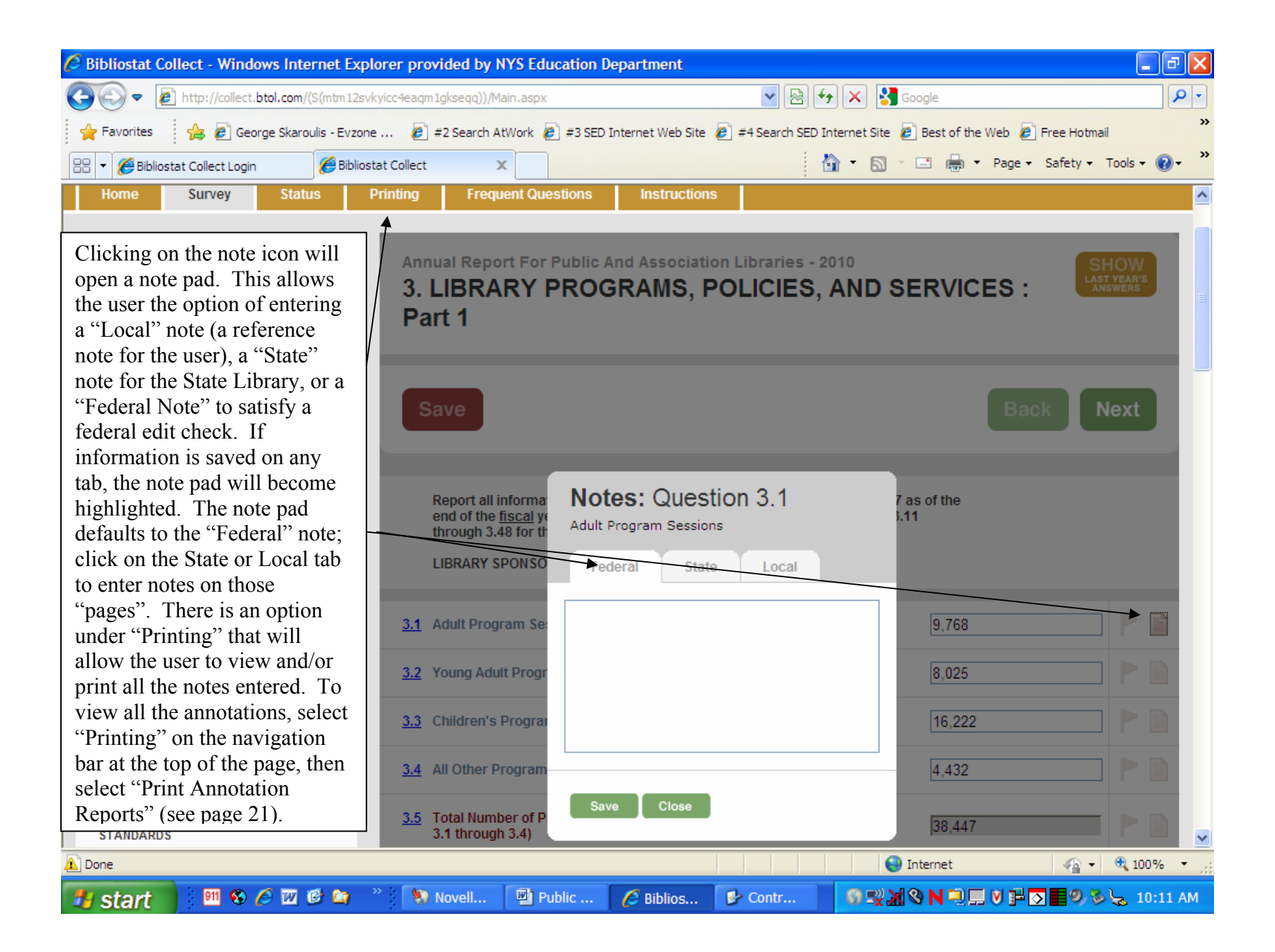

| 🖉 Bibliostat Collect - Windows Internet Explo                                                                                                    | rer provided by NYS Education Dep                        | partment                                           |                                | - 7 🛛                          |
|----------------------------------------------------------------------------------------------------|----------------------------------------------------------|----------------------------------------------------|--------------------------------|--------------------------------|
| COC V Itp://collect.btol.com/(S(mtm12svky                                                                                                    | vicc4eaqm1gkseqq))/Main.aspx                             | <b>&gt;</b> 😣 🗲                                    | 🗙 🚼 Google                     | <b>₽</b> ▼                     |
| 🚖 Favorites 🛛 👍 🕖 George Skaroulis - Evzone                                                                                                    | 🕖 #2 Search AtWork 💋 #3 SED Int                          | ternet Web Site 🛛 #4 Search SED Inte               | ernet Site 🙋 Best of the Web 💋 | Free Hotmail >>>               |
| 😁 👻 🏉 Bibliostat Collect Login 🏾 🏉 Bibliosta                                                                                                    | t Collect X                                              | Å                                                  | • 🔊 · 🖃 🖶 • Page •             | Safety ← Tools ← ?             |
| Baker & Taylor's Bibliostat Collect Brooklyn Public Lib                                                                                                    | orary                                                    |                                                    |                                | Logout<br>Need Assistance?     |
| Home Survey Status Pr                                                                                                    | rinting Frequent Questions                               | Instructions                                       |                                |                                |
| Survey Navigation           1. GENERAL LIBRARY INFORMATION           Part 1           Part 2           2. LIBRARY COLLECTION           Part 1           Part 2 | Annual Report For Public An<br>3. LIBRARY PROG<br>Part 1 | nd Association Libraries - 20<br>RAMS, POLICIES, A | AND SERVICES :                 | SHOW<br>LAST YEAR'S<br>ANSWERS |
| 3. LIBRARY PROGRAMS, POLICIES, AND                                                                                                    | Report all information on ques                           | tions 3.1 through 3.10 and 3.49 thr                | ough 3.57 as of the            |                                |
| Part 1<br>Part 2<br>Part 3                                                                                                    | cking on the "Save" button                               | at the top or                                      | IESTIONS 3.11                  |                                |
| 4. LIBRARY TRANSACTIONS                                                                                                    | 3.1 Adult Program Sessions                               |                                                    | 9,768                          |                                |
| Part 1<br>Part 2                                                                                                    | 3.2 Young Adult Program Session                          | IS                                                 | 8,025                          |                                |
| 5. AUTOMATION AND<br>TELECOMMUNICATIONS                                                                                                    | 3.3 Children's Program Sessions                          |                                                    | 16,222                         |                                |
| A Error on page.                                                                                                    |                                                          |                                                    | 🕘 Internet                     | 🗌 🗣 🔍 100% 👻 💡                 |
| 🎒 start 🔰 🕺 🗞 🖉 🖻 😭 👋                                                                                                    | 📎 Novell 🖳 Public                                        | 🏉 Biblios 🦻 Contr                                  | © ₩ X Q N Q V P                | 🚺 🧐 🏷 🖕 10:12 AM               |

| 🖉 Bibliostat Collect - Windows Internet Expl | orer provided by NYS Education Department                                         |                                                               | - • ×         |
|----------------------------------------------|-----------------------------------------------------------------------------------|---------------------------------------------------------------|---------------|
| COO V //collect.btol.com/(S(mtm12svk         | yicc4eaqm1gkseqq))/Main.aspx                                                      | 💌 🐼 🗲 🗙 Google                                                | <b>P</b> •    |
| 🚖 Favorites 🛛 🚔 🙋 George Skaroulis - Evzone  | 🙋 #2 Search AtWork 🤌 #3 SED Internet Web Site                                     | 🕖 #4 Search SED Internet Site 🙋 Best of the Web 🏉 Free Hotmai | »             |
| 🔠 👻 🌈 Bibliostat Collect Login 🌈 Bibliost    | at Collect X                                                                      | 🛐 🔻 🔝 👻 🖃 🖶 👻 Page 🗸 Safety 🗸                                 | Tools 🛛 🔞 👻 🎇 |
|                                              |                                                                                   |                                                               | <u>^</u>      |
|                                              | 3.22 Public school district(s) and/or BOCES                                       | 11                                                            |               |
|                                              | 3.23 Non-public school(s)                                                         | 82                                                            |               |
|                                              | 3.24 Childcare center(s)                                                          | 315                                                           |               |
| bottom of the the page. Click                | e screen completes all calculations, saving on the "Back" or "Next" buttons, o    | ves the data, and refreshes<br>or any of the links in "Survey |               |
| Navigation", als<br>previous or next         | o completes calculations and saves da<br>section of the survey, or to the section | ta, but takes the user to the                                 |               |
| encouraged to c<br>another section           | lick on the "Save" button on <u>each</u> page<br>of the survey.                   | e before proceeding to                                        |               |
|                                              | 3.28 Other (describe using the State note)                                        | 0                                                             |               |
|                                              | 3.29 Total Collaborators (total 3.22 through 3.28)                                | 477                                                           |               |
|                                              |                                                                                   |                                                               |               |
|                                              |                                                                                   |                                                               |               |
|                                              | Save                                                                              | Back                                                          | lext E        |
|                                              |                                                                                   |                                                               |               |
| Done                                         |                                                                                   | 😜 Internet 🦓 🔹                                                | 🔍 100% 🔹 🛒    |
| 🛃 start 🔰 🕺 🗞 🥟 🖉 🕼 😂                        | 🔌 📎 Novell 🔛 Public 💋 Biblios                                                     | 🕑 Contr 🔰 🛯 🛒 🖓 N 🔍 📰 🖉 🖉 📰 🔍 🏷                               | 🖕 10:19 AM    |

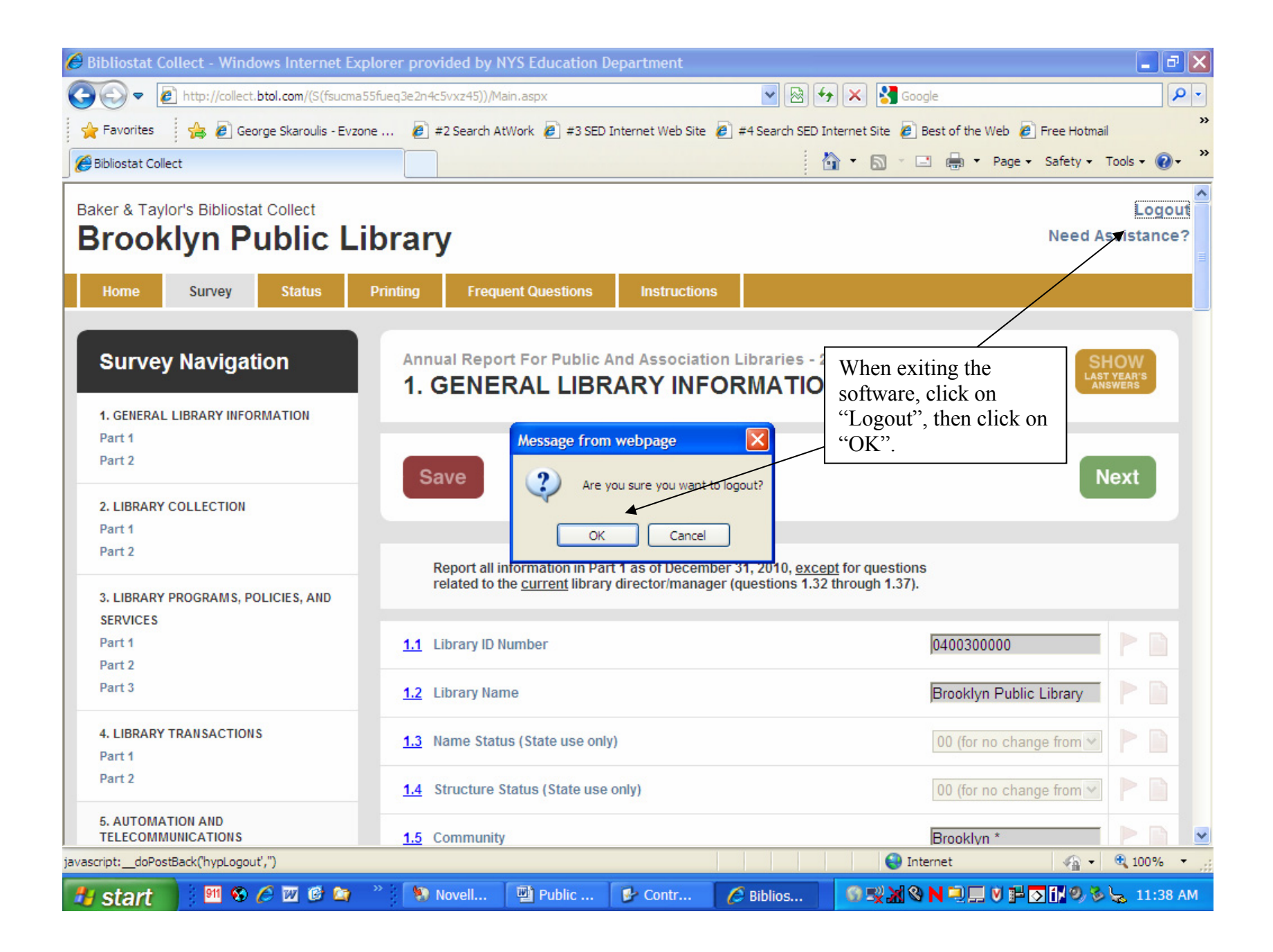